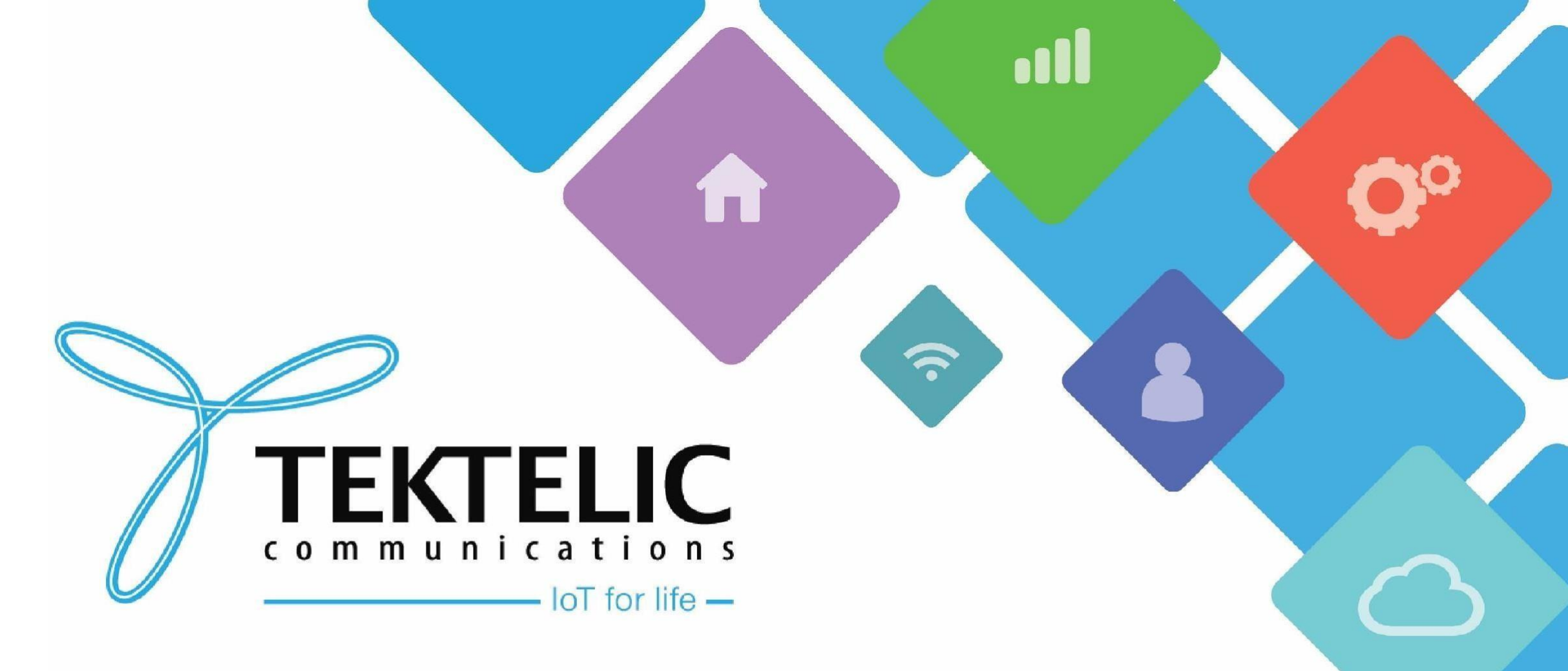

### Unified BSP Upgrade using KonaFT

## Introduction

- Reference guide to upgrade to and from the unified BSP on Kona Gateways (Enterprise, Micro, Macro and Mega) using the KonaFT.
- Table of contents:
- 1. <u>Prerequisites</u>
- 2. Connecting to your Gateway
- 3. <u>Download Upgrade Package</u>
- 4. Upload Upgrade Package
- 5. Editing Configuration File
- 6. Initiating BSP Upgrade
- 7. Installation of Geo-Location Features
- 8. Conserving Gateway Space

## Prerequisites

This guide will assume that you are familiar with operating and navigating through a Linux environment.

### Prerequisites:

- <u>The latest release of KonaFT</u>.
- FTP Program (such as <u>FileZilla</u> or <u>WinSCP</u>).
- Gateway (on which BSP needs to be upgraded) and KonaFT must be connected in the same computer sub-network.
- Terminal program (such as <u>TeraTerm</u> or <u>PuTTY</u>).
- SSH access to the gateway (if managing files).

## **Prerequisites (Continued)**

- All Kona gateways will be using a **unified BSP upgrade package** moving forward starting with **BSP v7.X.X.**
- Kona gateways will need to be on a specified BSP (seen below) before upgrading to the unified BSP.
- To determine the BSP version of your gateway, <u>connect to the gateway (described in next section)</u> and look at the bottom right of KonaFT.
- If your gateway is not on the initial BSP version, use the legacy upgrade guide before proceeding.

| Gateway         | Initial BSP Version | Final BSP Version |
|-----------------|---------------------|-------------------|
| Kona Micro      | v4.0.5 or newer     | v7.x.x            |
| Kona Micro PoE  | v5.1.1 or newer     | v7.x.x            |
| Kona Macro      | v6.1.4 or newer     | v7.x.x            |
| Kona Mega       | v5.0.6 or newer     | v7.x.x            |
| Kona Enterprise | v2.1.2 or newer     | v7.x.x            |

#### Table-1 BSP Upgrade Path

GUI S/W v0.47 GPIO FPGA v 0x5007.30 BSP v 5.1.1 Agent v1.15.0

Figure-1 Gateway BSP version

## **Connecting to your Gateway**

Ensure that the computer and gateway are on the same computer network. Then follow the steps below:

- 1. In the top left corner, click on Tools and select Find my Gateway
- 2. Then select the interface that corroborates to the gateway's network. When ready, click Scan.
- 3. When your gateway appears, click on the entry and finalize by clicking Select.
- 4. On newer versions of KonaFT, select SNMPv2 from the drop-down menu indicated.
- 5. Below the SNMP drop-down menu in step 4, click **Start** to connect to your gateway.

A pop-up with the title "AGENT MISMATCH DETECTED" may appear. This can be ignored.

## Connecting to your Gateway (Cont.)

| Gateway Info                  |                         |             | Packet Forwarder A | pplication                     | Spectral Scan           |            |     |
|-------------------------------|-------------------------|-------------|--------------------|--------------------------------|-------------------------|------------|-----|
| Module TCODE:                 |                         |             | Stop               | Start                          | Spectrum Analyzer       |            |     |
| Serial Number:                | Find Tektelic Gateways  | s           | ×                  | Switch                         | Sample Period           | 0.5.05     |     |
| Module Name:                  | Select interface to use |             |                    | tektelic running               | Antenna Selection       | Antenna 0  | T   |
| Module Revision:              | 10.7.7.141 🔻            | Scan        |                    | kata 1                         | Antenna Selection:      | Antienna u |     |
| Gateway ID:                   | MÂC                     | IP          | ^                  | tamp: 0                        | Avgerage count:         | 1          | · · |
| MAC Address:                  | 64-7f-da-00-00-d9       | 10.7.7.196  |                    | tamp: 0<br>tkets: 6904         | Start Frequency (kHz):  | 902299     | ¥   |
| Gateway Temperature:          | 64-7f-da-00-40-71       | 10.7.7.86   |                    | ssed: 6646                     | Stop Frequency (kHz)    | 924600     | ¥   |
| Operating Band:               | 64-7f-da-00-40-8e       | 10.7.7.156  |                    | C fail: 282<br>rate: 0.0405562 | Bin Spacing (KHz):      | 200        | Ŧ   |
| Module Time:                  | 64-7f-da-00-40-d3       | 10 7 7 101  |                    | natch 0                        | Start Spectrum Analyzer |            |     |
| No of Lora Antennas:          | 64-7f-da-00-51-65       | 10.7.7.107  |                    | et Counters                    | No overlay 🔻            | I          |     |
|                               | 64-71-08-00-51-05       | 10.7.7.114  |                    |                                |                         |            |     |
| Minimum -137 🖨 Maximum Auto 🖨 | 04-71-da-00-52-39       | 10.7.7.114  |                    |                                | -                       |            |     |
|                               | 64- /f-da-00-54-12      | 10.7.7.163  |                    |                                |                         |            |     |
|                               | 64-7f-da-00-55-32       | 10.7.7.164  |                    |                                |                         |            |     |
|                               | 64-7f-da-00-57-60       | 10.7.7.191  |                    |                                |                         |            |     |
|                               | 64-7f-da-00-58-41       | 10.7.7.168  |                    |                                |                         |            |     |
|                               | 64-7f-da-00-59-be       | 10.7.7.182  | 3                  |                                |                         |            |     |
|                               | 64-7f-da-00-5b-c4       | 10 7 7 219  |                    |                                |                         |            |     |
|                               | 43 gateways found       | Canc        | el Select          |                                |                         |            |     |
|                               | L                       |             |                    |                                |                         |            |     |
|                               |                         |             |                    |                                |                         |            |     |
|                               |                         |             |                    |                                |                         |            |     |
| Address 10.7.7.216 SNMP V2c - |                         |             |                    | _                              |                         |            |     |
|                               | Polling Int             | terval: 5 s |                    |                                |                         | <b>TCI</b> | 10  |

#### Figure-2 Find My Gateway

## Connecting to your Gateway (Cont.)

| Gateway In   | Gateway Info Module TCODE:                                                                               |  | Packet Forwarder An | plication                                 | Countral Count   |                           |           |          |
|--------------|----------------------------------------------------------------------------------------------------|--|---------------------|-------------------------------------------|------------------|---------------------------|-----------|----------|
| batteries in |                                                                                                    |  |                     |                                           |                  | Spectral Scan             |           |          |
| MO           | dule (CODE:                                                                                              |  |                     | Stop                                      | Start            | Spectrum Analyzer         |           |          |
| 56           | Module Name:<br>Module Revision:<br>Gateway ID:<br>MAC Address:<br>teway Temperature:<br>Operating Band: |  | Check               | Switch                                    | Sample Period:   | 0.5 µs                    | *         |          |
| M            | lodule Name:                                                                                             |  |                     | Current pkt fwd:                          | tektelic running | Antenna Selection:        | Antenna 0 | v        |
| Mod          | lule Revision:                                                                                           |  |                     | # of transmitted pack                     | ets: 1           | Avgerage count:           | 1         | *<br>*   |
|              | Gateway ID:                                                                                              |  |                     | With fine timesta<br>Without fine timesta | amp: 0<br>amp: 0 | Start Frequency (kHz):    | 902299    | 4<br>¥   |
| м            | IAC Address:                                                                                             |  |                     | # of received pack                        | ets: 6904        | Stop Frequency (kHz)      | 924600    | *        |
| Gateway T    | emperature:                                                                                              |  |                     | CRC pas                                   | sed: 6646        | Bin Spacing (kHz):        | 200       | <u>*</u> |
| Ope          | erating Band:                                                                                            |  |                     | Rx packet error r                         | ate: 0.0405562   | Start Spectrum Applurer   |           |          |
| 1            | Module Time:                                                                                             |  |                     | No ma                                     | atch 0           | otare opecti uni Analyzer |           |          |
| No of Lor    | ra Antennas:                                                                                             |  |                     | Rese                                      | t Counters       | No overlay 👻              |           |          |
|              |                                                                                                    |  |                     |                                           |                  |                           |           |          |
|              |                                                                                                    |  |                     |                                           |                  |                           |           |          |

Figure-3 SNMP Drop-down menu

### Download Upgrade Package

All BSP upgrade packages can be found on the TEKTELIC FTP server. You can find out <u>the latest</u> <u>releases here</u>. Instructions to access the FTP are as follows:

1. Configure your FTP client to "Use explicit FTP over TLS if available".

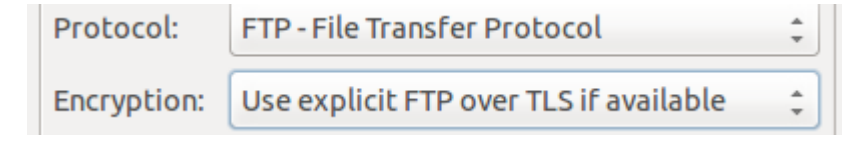

#### **Figure-4 FTP client settings**

- 2. Use the following credentials to access the server.
  - Site: **74.3.134.34**
  - Username: customer
  - Password: vU6\_ATR3
- 3. Navigate to the "Universal\_Kona\_SW" directory and download the BSP package of your choice.

### **Uploading Upgrade Files**

- 1. Go to Tools → File Transfer
- 2. Click on Browse and select the upgrade package.
  - *a.* **<u>DESELECT</u>** the decompress checkbox if you access the gateway via admin account.
- 3. Upon selecting the file to be uploaded to the Gateway, click Upload
- 4. A prompt will ask for a username and password. See below for details.

| Username | Password                                                 | Notes                                                                                                    |
|----------|----------------------------------------------------------|----------------------------------------------------------------------------------------------------|
| root     | 9-Digit Serial number of the Gateway (i.e.<br>161880052) | • Applies to gateways with serial numbers that start with 21 and below                                                                                                    |
| admin    | 9-Digit Serial number of the Gateway (i.e.<br>1618B0052) | Commonly found on older ENTERPRISE gateways.                                                                                                    |
| admin    | Random string of characters provided on the test report. | <ul> <li>Applies to gateways with serial numbers that start with 22 and above.</li> <li>Some units in this category may still have root as the user and the serial number as the default password.</li> </ul> |

### Table-2 Username and Password

**NOTE:** If the password is not on the test report, <u>contact Tektelic Support</u> and provide the following:

• T-code (i.e. **T000XXYY**) and serial number (i.e. **1212A3434**)

### Uploading Upgrade Files (Continued)

- 5. As upgrade file will start uploading on the GW, you can monitor the status of upload shown in Figure-5.
- 6. After upload finishes, wait for 2-3 minutes as the uploaded zip file will be unzipped on the Gateway.

| 🖪 File Transfer                                    |                                                                         | >      |
|----------------------------------------------------|-------------------------------------------------------------------------|--------|
| Upload files to target                             | Download logs from target                                               |        |
| Select file to upload                              |                                                                         | upload |
|                                                    | file to upload Decompress       Kona_Micro_SW_BSP_5.1.1.zip       "of ' | browse |
| Profit - 3<br>'''''''''''''''''''''''''''''''''''' | <pre></pre>                                                             |        |
| Close 🗹 Detail                                     | 3                                                                       |        |

#### Figure-5 File Transfer

### Uploading Upgrade Files (Continued)

Gateways that use the **admin credentials** to access the gateway have additional steps to perform, as **the admin account does not have sufficient permissions** to administrate and maintain the gateway.

- 1. Login to the gateway via SSH. Credentials can be found here.
- 2. Create a new folder: **sudo mkdir /lib/firmware/bsp**
- Unzip the uploaded upgrade package: sudo unzip /dev/shm/<upgrade-package-name>.zip -d /lib/firmware/bsp
- (Optional) Remove the upgrade package to conserve space: sudo rm /dev/shm/<upgrade-packagename>.zip

# **Editing Configuration File**

The configuration file tells the gateway where the upgrade files are. The steps below will create the configuration file on the gateway.

- 1. Go to **Board Details → SW Management** tab
- 2. Find **Upgrade Servers** as shown in Figure-4.
- 3. Click on **Read Server Config** to see check for any existing entries.
- Verify the existing entries according to the next slide. Add them if they do not exist via Add Entry.
- 5. Click on Write Server Config to save these changes
- 6. Click on **Read Server Config** to verify the saved changes

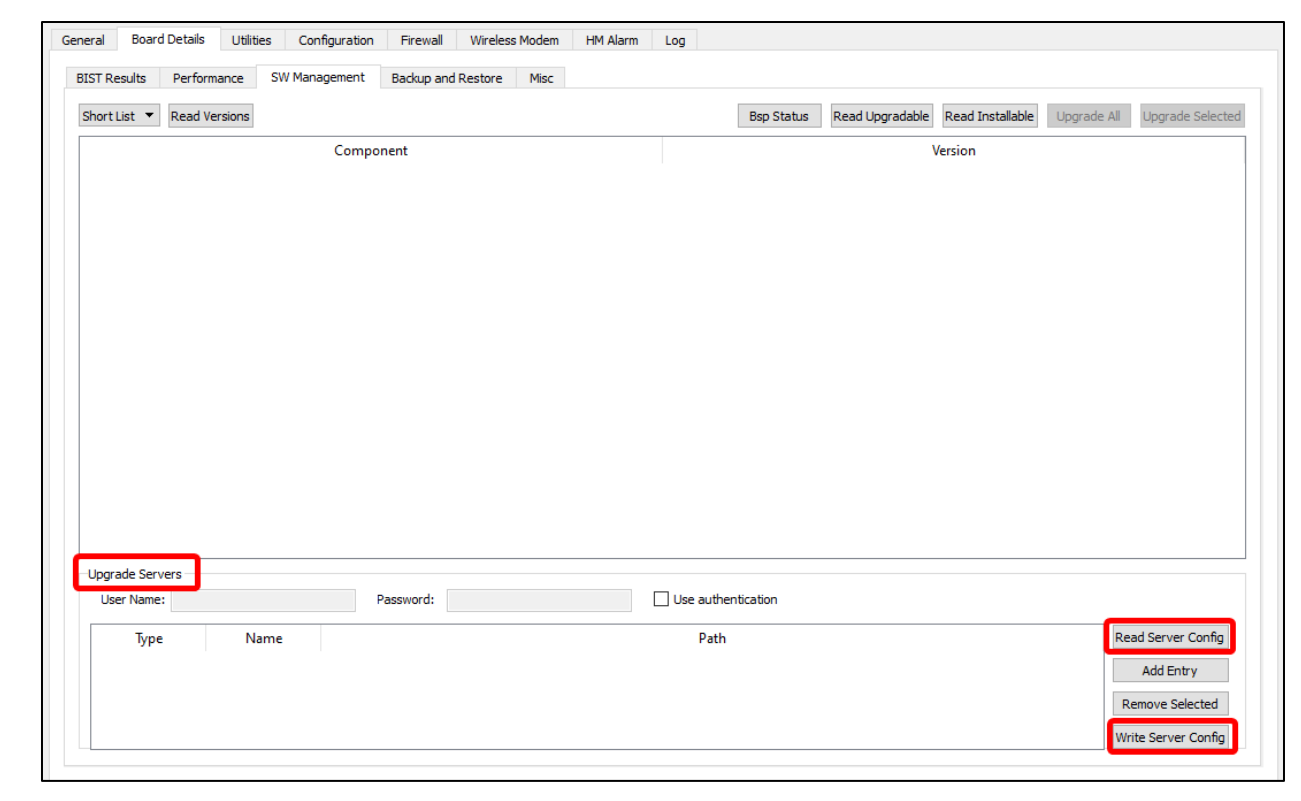

#### Figure-6 Upgrade Servers

# Editing Configuration File (Continued)

The following entries are used when upgrading to the Universal BSP v7.0.x. To edit an entry, double-click the field and copy-paste from the table below.

| Туре   | Name             | Path                                      |
|--------|------------------|-------------------------------------------|
| src/gz | bsp              | file:///lib/firmware/bsp/bsp              |
| src/gz | gpio-fpga        | file:///lib/firmware/bsp/gpio-fpga        |
| src/gz | fe-fpga          | file:///lib/firmware/bsp/fe-fpga          |
| src/gz | networking-extra | file:///lib/firmware/bsp/networking-extra |
| src/gz | python-extra     | file:///lib/firmware/bsp/python-extra     |
| src/gz | utils            | file:///lib/firmware/bsp/utils            |
| src/gz | webserver        | file:///lib/firmware/bsp/webserver        |

Table-3 Upgrade Servers Entries for the Universal BSP (v7.0.x+)

### Initiating BSP Upgrade

This slide will detail the standard method for upgrading gateways.

- 1. Go to the **SW Management** tab.
- 2. Click on **Read Upgradable** option. It will list down all the packages which needs to be upgraded shown in Figure-5.
  - If no packages appear, ensure the <u>files have been uploaded</u> to the location <u>corresponding to the paths</u> <u>specified.</u>
    - By default, KonaFT will upload the files to **/lib/firmware/bsp/**
    - To verify the location of files, SSH into the GW and run the command: Is /lib/firmware/bsp
- 3. A prompt showing the title **BSP Upgrade Detected** will appear. Click on **YES** to initiate the upgrade process of BSP on the GW.
- 4. While BSP is upgrading, Upgrade status message will display the status of the process as shown in Figure-6.

**Note**: BSP Upgrade may take up to 15-30 minutes.

### Initiating BSP Upgrade (Continued)

| BIST | Results Performance SW Management Backup and Res            | tore Misc                                              |                                                             |
|------|-------------------------------------------------------------|--------------------------------------------------------|-------------------------------------------------------------|
| Shor | t List <b>T</b> Read Versions Special packages detected, bu | Ilk upgrade/install operations disabled Bsp Status Rea | ad Upgradable Read Installable Upgrade All Upgrade Selected |
|      | Component                                                   | Current Version                                        | New Version ^                                               |
| 50   | ntp                                                         | 4.2.8p13-r0-tektelic2                                  | 4.2.8p13-r0-tektelic6                                       |
| 51   | tektelic-add-users                                          | 1.3-r3                                                 | 1.5-r24                                                     |
| 52   | syslog-ng                                                   | 3.19.1-r0.arago0-tektelic0                             | 3.19.1-r0.arago0-tektelic7                                  |
| 53   | kona-network-monitor                                        | 0.19-r6                                                | 0.33-r19                                                    |
| 54   | curl                                                        | 7.64.1-r0                                              | 7.64.1-r0.tektelic0                                         |
| 55   | strongswan-plugin-nonce                                     | 5.7.1-r0.arago4                                        | 5.9.8-r0.arago4-tektelic1                                   |
| 56   | libopkg1                                                    | 1:0.4 BSP Upgrade Detected X                           | 1:0.4.0-r0-tektelic2                                        |
| 57   | tektelic-hw-reset-tool                                      | 1.0.0 BSP Upgrade has been detected                    | 2.1.1-r0                                                    |
| 58   | packagegroup-core-boot                                      | 1.0-r Would you like to upgrade now?                   | 1.0-r17-tektelic2                                           |
| 59   | kernel-devicetree                                           | 1:3.1. Yes No                                          | 1:5.10.82-r16                                               |
| 60   | tektelic-system-monitor                                     | 0.14-rz                                                | 2:0.25.0-r1                                                 |
| ~    | 1 1. e 1 e                                                  | 10.20 110                                              | C 1.0. 140                                                  |

Figure-7 BSP Upgrade Prompt

### Initiating BSP Upgrade (Continued)

|        | tust • Read versions special packages detected, b | uik upgrade/install operations disabled bsp Status Re-                | ad Opgradable Read Installable Opgrade All Opgrade | Selected |  |  |
|--------|---------------------------------------------------|-----------------------------------------------------------------------|----------------------------------------------------|----------|--|--|
|        | Component                                         | Current Version                                                       | A 2 9=12 =0 toltolise                              |          |  |  |
|        | ntp                                               | 4.2.8p13-r0-tektelic2                                                 |                                                    |          |  |  |
|        |                                                   | 2 10 1 -0                                                             | 2 10 1 -0                                          |          |  |  |
| 2      | sysiog-ng                                         |                                                                       | 3.19.1-ru.aragou-tektelic7                         |          |  |  |
| 3      | kona-network-monitor                              | 7.64.10                                                               | 0.33-r19                                           |          |  |  |
| +      |                                                   | 7,04,1-r0                                                             | 7.04.1-r0.textellc0                                | _        |  |  |
| 5      | strongswan-plugin-nonce                           | 5.7.1-ru.arago4                                                       | 5.9.8-r0.arago4-tektelic1                          | -1       |  |  |
| •<br>- |                                                   | BSP Upgrading in Progress X                                           | 1:0.4.0-r0-tektelic2                               |          |  |  |
| /      | tektelic-hw-reset-tool                            | Upgrading BSP from 3.0.4-r5 to 5.1.1-r8<br>Do not turn off your board | 1.0-117-tektelic2                                  |          |  |  |
| В      | packagegroup-core-boot                            | The board may reboot several times                                    |                                                    |          |  |  |
| 9      | kernel-devicetree                                 | 8% OK                                                                 | 1:5.10.82-r16                                      |          |  |  |
| )      | tektelic-system-monitor                           |                                                                       | 2:0.25.0-r1                                        |          |  |  |
| Jpg    | rade Servers                                      | - 10.20 - 110                                                         |                                                    |          |  |  |
| U      | ser Name: Password:                               | Use authentication                                                    |                                                    |          |  |  |
|        | Type Name                                         | Path                                                                  | Read Server C                                      | onfig    |  |  |
|        |                                                   |                                                                       | Add Entry                                          |          |  |  |
|        |                                                   |                                                                       | Remove Sele                                        | cted     |  |  |
|        |                                                   |                                                                       | Write Server (                                     |          |  |  |

### Initiating BSP Upgrade (Continued)

Upon the successful completion of the BSP upgrade, BSP Upgrade Succeeded message will be shown.

|      | special packages detected, t | uik upgrade/ilistali operations disabled BSp Status Rea | upgradable Read Installable Upgrade All Upgrade Selec |  |  |  |
|------|------------------------------|---------------------------------------------------------|-------------------------------------------------------|--|--|--|
| 50   | Component                    | Current Version<br>4.2.8p13-r0-tektelic2                | New Version<br>4.2.8p13-r0-tektelic6                  |  |  |  |
| 51   | tektelic-add-users           | 1.3-r3                                                  | 1.5-r24                                               |  |  |  |
| 52   | syslog-ng                    | 3.19.1-r0.arago0-tektelic0                              | 3.19.1-r0.arago0-tektelic7                            |  |  |  |
| 53   | kona-network-monitor         | 0.19-r6                                                 | 0.33-r19                                              |  |  |  |
| 54   | curl                         | 7.64.1-r0                                               | 7.64.1-r0.tektelic0                                   |  |  |  |
| 55   | strongswan-plugin-nonce      | 5.7.1-r0.arago4                                         | 5.9.8-r0.arago4-tektelic1                             |  |  |  |
| 56   | libopkg1                     | 1:0.4.0-r                                               | 1:0.4.0-r0-tektelic2                                  |  |  |  |
| 57   | tektelic-hw-reset-tool       | 1.0.0-r2                                                | 2.1.1-r0<br>1.0-r17-tektelic2                         |  |  |  |
| 58   | packagegroup-core-boot       | 1.0-r17-t                                               |                                                       |  |  |  |
| 59   | kernel-devicetree            | 1:3.12-te OK                                            | 1:5.10.82-r16                                         |  |  |  |
| 50   | tektelic-system-monitor      | 0.14-r5                                                 | 2:0.25.0-r1                                           |  |  |  |
|      | rade Server                  | 10.20 110                                               | C 1 0 140                                             |  |  |  |
| U    | Jser Name: Password:         | Use authentication                                      |                                                       |  |  |  |
| Γ    | Type Name                    | Path                                                    | Read Server Config                                    |  |  |  |
|      |                              |                                                         | Add Entry                                             |  |  |  |
|      |                              |                                                         | Remove Selected                                       |  |  |  |
|      |                              |                                                         | Write Server Confi                                    |  |  |  |
|      |                              |                                                         |                                                       |  |  |  |
| ddre | ss 10.7.7.225 SNMP V2c 🔻     |                                                         |                                                       |  |  |  |
|      | 161 Stop Connected           | Interval: 5 s                                           |                                                       |  |  |  |
|      | Pol                          | Now Do Not Poll                                         | LUKA ILINILLIY                                        |  |  |  |

#### Figure-9 BSP Upgrade Success Status

## Installation of Geo-location features

NOTE for Kona Gateways with Geo-location features:

- Starting from BSP 4.3.X, all BSP upgrade packages will include the files required for the Geo-location feature. If you require files from a lower BSP version, please raise a ticket on <u>https://support.tektelic.com</u>
- After the upgrade files are uploaded to the gateway, below is the high-level procedure to install geolocation features.
- 1. Use this guide and follow all the steps to upgrade BSP.
- 2. Click the **Read Installable** button located near the **Read Upgradable** button in the top right.
- 3. Select the row with **"gl"** as the package name, then click **Install Selected** to install the package.
- 4. Install Success message will appear on bottom left corner upon successful installation.

## Installation of Geo-location features

#### Preferences Tools Board Details Utilities Configuration Firewall Wireless Modem HM Alarm General Loc BIST Results Performance SW Management Backup and Restore Misc Bsp Status Read Upgradable Read Installable Install All Install Selected Short List 🔻 Read Versions Component Version 2.8.9-tek0.0.1 acme.sh aws-iot-securetunneling-localproxy 1.1.0-tektelic2 2 2.0.0-r5 kona-pkt-forwarder-misc 6.0.3-r142 4 5 kona-pkt-forwarder-update-mac 6.0.3-r142 6 libbsd0 0.8.3-r0 1.44.5-r0 libcom-err2 libestr0 0.1.11-r0 8 2.1.8-r0 9 libevent 10 libfastjson4 0.99.8-r0 11 libgdbm-compat4 1.18.1-r0 1 10 1 (a) (2) (4) Upgrade Servers Use authentication User Name: Password: A Read Server Config Path Type Name 1 src/qz bsp file:///lib/firmware/bsp/bsp Add Entry 2 src/qz qpio-fpga file:///lib/firmware/bsp/gpio-fpga Remove Selected file:///lib/firmware/bsp/fe-fpga 3 src/qz fe-fpga Vite Server Config IP Address 10.7.7.164 SNMP V2c 💎 Polling Interval: 5 s -LoRa Port Stop Reboot Connected Poll Now Do Not Poll Update Host IP Host IP Auto communicati GUI S/W v0.43 FE FPGA v 1020 GPIO FPGA v 0x4848.40 BSP v 5.1.8 Agent v1.10.0

#### Figure-10 Geolocation package

## **Conserving Gateway Space**

When a gateway requires multiple BSP upgrades, you will need to remove the upgrade files and backup created. This will ensure that the gateway will have enough space to create a backup and perform the upgrade. If the gateway does not have enough space to perform an upgrade or backup the system, the upgrade will throw an error and will not proceed.

Because each new BSP release may contain new versions of the packages, they will not overwrite existing upgrade files. Hence, we will always recommend removing upgrade package and associated files.

To check how much space you have on your gateway, run the following command: **df** Generally, having 50% space free in **ubi0:rootfs** is enough to commence an upgrade.

| root@kona-micro | :~# df          |        |           |      |               |
|-----------------|-----------------|--------|-----------|------|---------------|
| Filesystem      | 1K-blocks       | Used   | Available | Use% | Mounted on    |
| ubi0:rootfs     | 256512          | 229880 | 26632     | 90%  | /             |
| devtmpfs        | 242764          | 12     | 242752    | 0%   | ∕dev          |
| tmpfs           | 255168          | 104    | 255064    | 0%   | /run          |
| tmpfs           | 65536           | 492    | 65044     | 1%   | /var/volatile |
| ubi1:log        | 19 <u>2</u> 852 | 14136  | 173880    | 8%   | /var/lib/logs |

Figure-11 SW Management tab

## Conserving Gateway Space (Files)

The files and upgrade package can <u>only</u> be removed through SSH.

When a package is uploaded through KonaFT, the package is uploaded to the directory **/dev/shm** 

- If the Decompress option is ticked, the gateway will automatically remove the upgrade package.
- To remove the upgrade package, run the following command: sudo rm /dev/shm/<upgradepackage-name>.zip

All BSP upgrade files can be found in the following folder: /lib/firmware/bsp

• To remove the upgrade files, run the following command: sudo rm -rf /lib/firmware/bsp

# Conserving Gateway Space (Backups)

Backups are always created as part of the BSP upgrade process. When doing multiple intermediate upgrades, backups should also be removed to conserve space. Backups can be removed through 2 methods: SSH or KonaFT.

### SSH:

- 1. Log into the gateway via SSH.
- 2. See the list of available backups: **Is /backup**
- 3. Remove backups as desired: sudo rm -rf /backup/<Three digit backup index>

### KonaFT:

- 1. <u>Connect to the gateway.</u>
- 2. In the top row of tabs, select **Board Details.**
- 3. In the row of tabs slightly below, select **Backup and Restore.**
- 4. Under Restore, select **Update Table.**
- 5. A list of backups will now appear. Click one and then select **Delete Selected** to delete the backup.

## **Conserving Gateway Space (Backups)**

| (onaFT        |               |              |              |                      |                 |                       |                 |        |              |               | _          |      |
|---------------|---------------|--------------|--------------|----------------------|-----------------|-----------------------|-----------------|--------|--------------|---------------|------------|------|
| erences Too   | 2             |              |              |                      |                 |                       |                 |        |              |               |            |      |
| eneral Board  | d Details     | ties Cor     | figuration F | irew ? Wireless M    | odem HM Alar    | rm Log                |                 |        |              |               |            |      |
| DICT Desults  | Desferments   | CW Man       |              | chup and Restore     | Maa             |                       |                 |        |              |               |            |      |
| DIST RESULTS  | Performance   | SW MdH       | agent ba     | Skup and Restore     | VIISC           |                       |                 |        |              |               |            |      |
|               | Backup and    | d Restore St | tatus        |                      |                 |                       |                 |        | Backup Error | Reason        |            |      |
| Restore       |               |              |              |                      |                 |                       |                 |        |              |               |            |      |
|               | Update Tab    | ole          |              | E 5 Se               | lected          |                       | Delete Selected | d      | Con          | pare Selected |            |      |
|               | Da            | ite          |              |                      |                 |                       | Description     | n      |              |               |            |      |
| 0 2023-05     | 5-19T20:49:35 |              | d            | list-upgrade: before | updating from B | 3SP 3.0.4-r5 to 4.0.2 | r7              |        |              |               |            |      |
|               |               |              |              |                      |                 |                       |                 | _      |              |               |            |      |
|               |               |              |              |                      |                 |                       |                 |        |              |               |            |      |
|               |               |              |              |                      |                 |                       |                 |        |              |               |            |      |
|               |               |              |              |                      |                 |                       |                 |        |              |               |            |      |
|               |               |              |              |                      |                 |                       |                 |        |              |               |            |      |
|               |               |              |              |                      |                 |                       |                 |        |              |               |            |      |
|               |               |              |              |                      |                 |                       |                 |        |              |               |            |      |
|               |               |              |              |                      |                 |                       |                 |        |              |               |            |      |
|               |               |              |              |                      |                 |                       |                 |        |              |               |            |      |
|               |               |              |              |                      |                 |                       |                 |        |              |               |            |      |
|               |               |              |              |                      |                 |                       |                 |        |              |               |            |      |
|               |               |              |              |                      |                 |                       |                 |        |              |               |            |      |
|               |               |              |              |                      |                 |                       |                 |        |              |               |            |      |
|               |               |              |              |                      |                 |                       |                 |        |              |               |            |      |
|               |               |              |              |                      |                 |                       |                 |        |              |               |            |      |
|               |               |              |              |                      |                 |                       |                 |        |              |               |            |      |
|               |               |              |              |                      |                 |                       |                 |        |              |               |            |      |
|               |               |              |              |                      |                 |                       |                 |        |              |               |            |      |
|               |               |              |              |                      |                 |                       |                 |        |              |               |            |      |
|               |               |              |              |                      |                 |                       |                 |        |              |               |            |      |
|               |               |              |              |                      |                 |                       |                 |        |              |               |            |      |
| Backup        |               |              |              |                      |                 |                       |                 |        |              |               |            |      |
|               |               |              |              |                      |                 |                       |                 |        |              |               |            |      |
| Description   |               |              |              |                      |                 |                       |                 |        |              |               | Start Back | up   |
|               |               |              |              |                      |                 |                       |                 |        |              |               |            |      |
|               |               |              |              |                      |                 |                       |                 |        |              |               |            |      |
|               |               |              |              |                      |                 |                       |                 |        |              |               |            |      |
| Address 10.7  | 7 7 220 CNIME | ×2- ▼        |              |                      |                 |                       |                 |        |              |               |            |      |
| Address 10.7. | .7.230 SINMP  | vzc •        |              | Polling Interval:    | 5 s 🗘           |                       |                 | $\sim$ |              |               |            | ~    |
| rt 161        |               | Stop         | Connected    |                      |                 | Reboot                |                 | InPa   | TM           | KIF           | •          |      |
|               |               |              |              | Poll Now             | Do Not Doll     |                       |                 | LUNA   |              |               | _          |      |
|               |               |              |              |                      |                 |                       |                 |        |              |               |            | _    |
| st IP Auto    | Upda          | te Host IP   |              |                      | DO NOLPOI       |                       |                 |        | com          | munic         | atio       | on s |
| st IP Auto    | ) Vpda        | ite Host IP  |              |                      |                 |                       |                 | ۲      | com          | munic         | atio       | on s |
| at IP Auto    | ) 🗸 Upda      | te Host IP   |              |                      |                 |                       |                 | 3      | com          | munic         | atio       | on s |

#### Figure-12 Deleting Backups

## Best-In-Class, Carrier Grade & Most Cost Effective Portfolio of Gateways, Network Server, Sensors & Applications